附件2

## 2025 施工企业成本管控数字化优秀案例报名平台操作指南

案例申报全程采用线上化流程管理,所有报名及案例提交均需通过 官方网站https://www.fwxgx.com/activities/markets/costs/index完 成。请参与单位务必通过官网渠道操作,以确保信息准确录入及后续流 程 顺畅推进。

一、报名

- BA AFAN ANAR ENGE KAREND-44 MAND CA IL 精成本内功 铸发展质量 2025施工企业成本管控数字化大赛 和马参约: 中国建筑会协会 土力单位: 中关村数字读话绿色发展获得 支持单位 建泵衬板社 E. 57 1日大寨市的 1日-8日 泰維語的人用的認定 4日 新闻書所出版的景心法 IGES COMPRESSION 大赛介绍 2025施工企业成本管控数字化大赛 (4) 法法定规 结合管约 结约不明 14月1時4日後期時月,11人会会要要知。四大方次,有益工 全球工月期時度完定要在实现,常必行一些成果是,大型工 19月,学术事斗、会会领导,技术工作在建成成开关团、建立 山橋通信半内功, 推动行动 向数本化实践对后 1000 CONTRACTOR OF STREET, STREET, 210182名 🗹 🔵 关于大赛
- 1、进入报名入口:访问官网首页,点击"立即报名"按钮。

2、账号登录/注册

(1) 已有账号:选择短信登录或账号密码登录,点击"登录",

系统自动跳转至报名界面。

(2) 未注册用户:输入手机号及验证码后,点击"免费注册"完成 账号创建,随即进入报名界面。

| 四 网络大手机器   |           |
|------------|-----------|
|            | (2029)336 |
| <u>0</u> 7 |           |
| 免费注册       | Đ         |

3、填写报名信息

在报名界面选择参赛赛区,补充其他必要信息(如单位名称、联系 人等),确认无误后点击"提交"。系统提示"报名成功",即可完成报 名。

| HTRY                |     |
|---------------------|-----|
|                     |     |
| SARRIER             |     |
| 書描列与常业共同一部的公司       | 191 |
| s2003 A             |     |
| +05 第八手作号           |     |
| 10 1996. MERCEN     | 85  |
| 9988399 <b>(1</b> ) | 原绘旧 |
| arite fra           |     |
| 输入撤销人姓名 (西城)        |     |

二、案例提交确认书上传

1、确认书填写与提交:报名后,您所在赛区组委会工作人员将通过 电话与您联系,提供《案例确认书》模板。请按要求填写完整,并登录大 赛官网完成线上提交。

2、文件上传步骤

(1) 登录官网: 首页,选择"上传参赛确认书"。

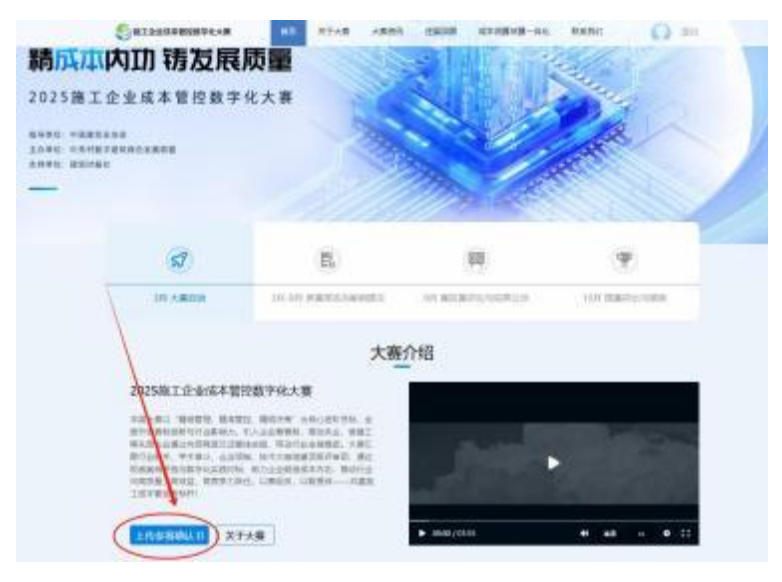

(2) 上传文件:进入提交界面。上传确认书文件(格式不限,但需确保内容清晰可辨)。

(3)填写对接人信息:按示例格式填写企业联系人信息(如:张三-总经济师-138XXXXXXX)。

(4) 确认提交: 核对无误后, 点击"确认"完成操作。

|                                                                                                    | 上传参赛确认书                                                                                                    | 8                                                                                                    |                             | ×            |
|----------------------------------------------------------------------------------------------------|----------------------------------------------------------------------------------------------------|----------------------------------------------------------------------------------------------------|-----------------------------|--------------|
|                                                                                                    | *附件;                                                                                                    | - Martin                                                                                                    |                             | 2            |
|                                                                                                    | 附件编注:                                                                                                    | 张三-总经济市                                                                                                    | -138888888                  |              |
|                                                                                                    |                                                                                                    |                                                                                                    | R64                         | 1402         |
| 57                                                                                                    |                                                                                                    | Ēb                                                                                                    | 60                          | ( <b>P</b> ) |
| 3月 大喜和助                                                                                                    | 18-48.4                                                                                                    | 2世代第三人称单数                                                                                                    | NO INCOMPLICATION OF ST     | 10月 國憲部法地部憲  |
| 2025-0-1-0-1                                                                                                    | 4 00 10 10 1 W                                                                                                    | 大赛                                                                                                    | 介绍                          |              |
| 20230611942002<br>Tal WS Rotts<br>RESPONDENTIAL<br>WS D Addinated<br>R7555 F483<br>Commission<br>South States<br>Commission<br>Listenenty | 本直公数子化大器<br>(本定に 結構さま 3d<br>(47, 5)人会会算能(5)<br>(2)会算に その(3)<br>(2)会算に その(3)<br>(3)の(3), (3)の(3)<br>(3)の(3), (3)の(3)<br>(3)の(3), (3)の(3)<br>(3)の(3), (3)の(3) | 4.0月1日日, 米<br>4.544, 米田丁<br>6.6月1, 大田口<br>8.6月1, 大田口<br>8.6月1, 田田<br>8.6月1, 田田<br>8.6月1, 日田<br>8.6月1, 日田<br>8.6月1, 日田<br>8.6月1, 日田<br>8.6月1, 日田<br>8.6月1, 米田<br>8.6月1, 米田<br>8.5月1, 米田<br>8.6月1, 米田<br>8.611, 米田<br>8.611, 米田<br>8.611, 米田<br>8.611, 朱田<br>8.611, 朱田<br>8 |                             |              |
| $ \rightarrow $                                                                                                    | ****                                                                                                    |                                                                                                    | <ul> <li>mm/mail</li> </ul> |              |

- 三、案例提交
- 1、下载案例模板

返回官网首页,点击"案例提交"模块中的"下载案例模板"按钮, 获取官方提供的案例提交模板文件。

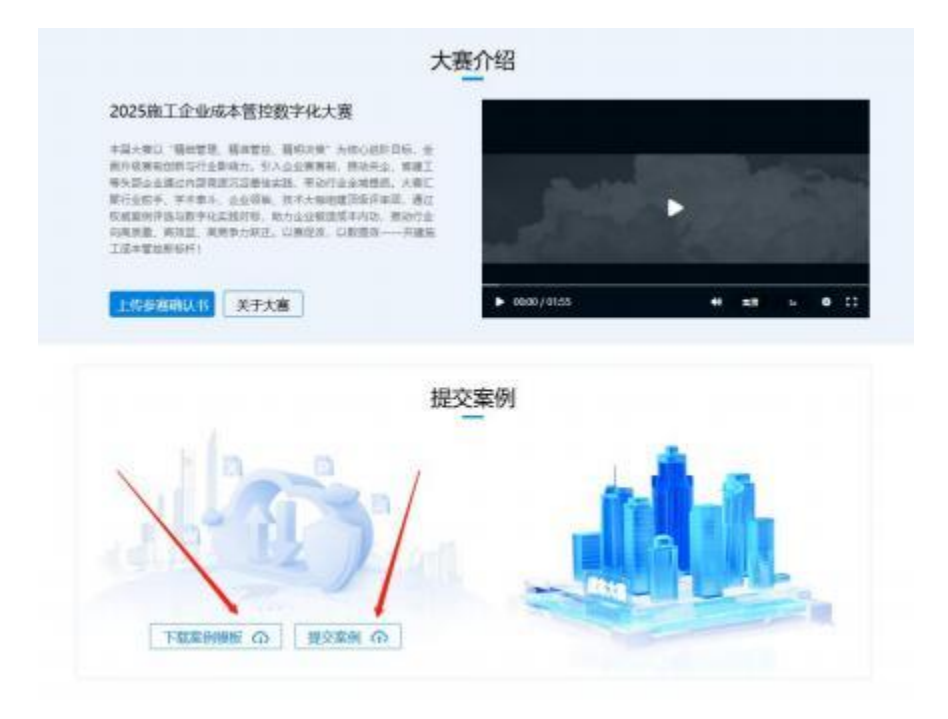

2、在线提交案例

(1) 点击"提交案例"按钮,进入上传界面。

(2) 仔细阅读《案例参评说明》,点击"我已阅读并同意"。

(3)点击"选择文件"上传案例文档(格式要求: PDF; 文件大小: ≤10MB),确认无误后提交.

| 然迫感参与#<br>数字化大置作                                | (丁企业成本管控委<br>(費追明) 、 特向3                                               | 《字化大赛、为了更好的保<br>8.晚朝如下: | 的怨的权益, 同时遭                                     | ?相关监管要求,诸认                                                                                                    | 實用後《 <u>第工会业</u> 成本             | 管約           |
|-------------------------------------------------|------------------------------------------------------------------------|-------------------------|------------------------------------------------|----------------------------------------------------------------------------------------------------|---------------------------------|--------------|
| 參賽派知                                            |                                                                        |                         |                                                |                                                                                                    |                                 |              |
| (一) 参赛                                          | 成果 (含模型、                                                               | 救援) 均要求使用正能             | 软件完成;                                          |                                                                                                    |                                 |              |
| (二) 参赛                                          | 責必须保证成果                                                                | 的原创性、真实性,不              | 得抄袭、剽窃他人加                                      | 锦果,不得侵犯任何                                                                                                    | 第三方的知识产权或                       | ŧ.           |
| 其他权利,                                           | 不得提交涉密的                                                                | 成果。若有违反,责任              | 一律由參觀者承担;                                      |                                                                                                    |                                 |              |
| (三)同意                                           | 大寶坦委会使用                                                                | 参赛成果进行宣传、交              | 流、推广,促进相约                                      | 《成果在行业内操广                                                                                                    | 应用;                             |              |
| (四) 参赛                                          | 成果一经提交视                                                                | 为参赛者同意并遗守大              | 赛各项规定,若提了                                      | 定成果或资料与大赛                                                                                                    | 相关规定不符,大测                       |              |
| 组委会有权                                           | 取消其參賽资格                                                                | 1                       | -                                              |                                                                                                    |                                 |              |
| (五) 所有                                          | 参赛成果原则上                                                                | 不予追还,请参赛者自              | 能應穩                                            |                                                                                                    |                                 |              |
| (六) 大調                                          | 戰臣解释权归大                                                                | 赛坦委堂;                   |                                                |                                                                                                    |                                 |              |
| 我名派知                                            |                                                                        |                         |                                                | 11.11. BRI+00.4-0                                                                                                    | A 10.                           |              |
| ( <sup>−</sup> ) ∌ <b></b>                      | 甲位磺酸人肉糖                                                                | 以半前进行头有注意。              | 正址各称美句正址7                                      | 111月期主切各种元                                                                                                    | 王一叔。<br>12 人人和JELEN ALIA        |              |
| () likes                                        | 40.84HOMINICLAS                                                        | DOUDTREESSING           | OK MADE ALL ALL ALL ALL ALL ALL ALL ALL ALL AL | CMICKI #1010 101                                                                                                    | 14 THURE 100                    |              |
|                                                 |                                                                        |                         |                                                |                                                                                                    | 22                              | _            |
|                                                 |                                                                        |                         |                                                |                                                                                                    | 我已阅读并                           | 同!           |
|                                                 |                                                                        |                         |                                                |                                                                                                    | the second second second second |              |
|                                                 |                                                                        |                         |                                                |                                                                                                    |                                 |              |
|                                                 |                                                                        |                         |                                                | ENE-DA MAR                                                                                                    | n (1) ==                        |              |
|                                                 |                                                                        | STAR ARE                |                                                | IENE-IN RAT                                                                                                    | 4 (Q. 80                        |              |
|                                                 |                                                                        | 1 STAR ARES             |                                                | i <u>Brit</u> an kan                                                                                                    | n () =                          |              |
| ataonanan<br>Ataona                             |                                                                        | 9748 A897               | . (1920) 6.**                                  | ExE-au Man                                                                                                    | e () ::                         |              |
| KTABE                                           |                                                                        | atas 4827               | . asian 4-1                                    | IZUZ-OA NAN                                                                                                    | e () e                          |              |
| 8129839889<br>R07498<br>82259988                |                                                                        |                         |                                                | igeg-an ban                                                                                                    | • () •                          |              |
| атаналанан<br>Каздера<br>Сараннов<br>Сараннов   | 14.48<br>14.27<br>Laurettus Pro-<br>RT4414654                          | *                       |                                                | 1202-00 NAT                                                                                                    |                                 |              |
| атаналанан<br>Кажела<br>Балачела<br>Балачала    |                                                                        | **** *****              |                                                | 12-2-20 NAR                                                                                                    |                                 |              |
|                                                 | NACES :<br>Caloritations also<br>de l'a relations formations           | . Consession of C       |                                                | 1242-00 HAR                                                                                                    |                                 |              |
| атараланан<br>Каларан<br>Саларанан<br>Саларанан | NACES :<br>Laboratoreau<br>Ritarian and real                           | **** ****               | 6121/C+10109.740                               | 1202-01 HAN                                                                                                    |                                 |              |
|                                                 |                                                                        | **** ****               | 6 12 11 6 12 6 10 6 10 1                       | 12 (2 - 2) (2 - 2) (2                                                                                                    |                                 |              |
|                                                 | Nexas<br>NES:<br>Lington and and and<br>Lington and and and<br>Lington | **** ****               |                                                | 2008-00 NAN<br>ARGRANTI                                                                                                    |                                 | ALSO V ALSO  |
|                                                 | NESS<br>MER:<br>Erastroneau<br>Ersmith<br>Lismith                      |                         |                                                | 12 (2 - 2))<br>1 (2 - 2)<br>1 (2 - 2) |                                 | APPEN N N N  |
|                                                 | ALLE<br>MER<br>ELASTEDERAL<br>ELSEMPH<br>Fille<br>Fille                |                         |                                                | 12 (2 - 2))<br>x 2 (2 - 2)<br>x 2 (2 - 2)<br>x 2 (                                                         |                                 | ALALAN V AND |
|                                                 | ALLE<br>MER:<br>Tractores<br>LESMM<br>Trace                            |                         | A ISUSA BARA                                   | ARORNEL<br>X                                                                                                    |                                 | A DIN N      |
|                                                 |                                                                        |                         |                                                |                                                                                                    |                                 | A PIRA       |
|                                                 |                                                                        |                         |                                                |                                                                                                    |                                 | A DUNCE A    |

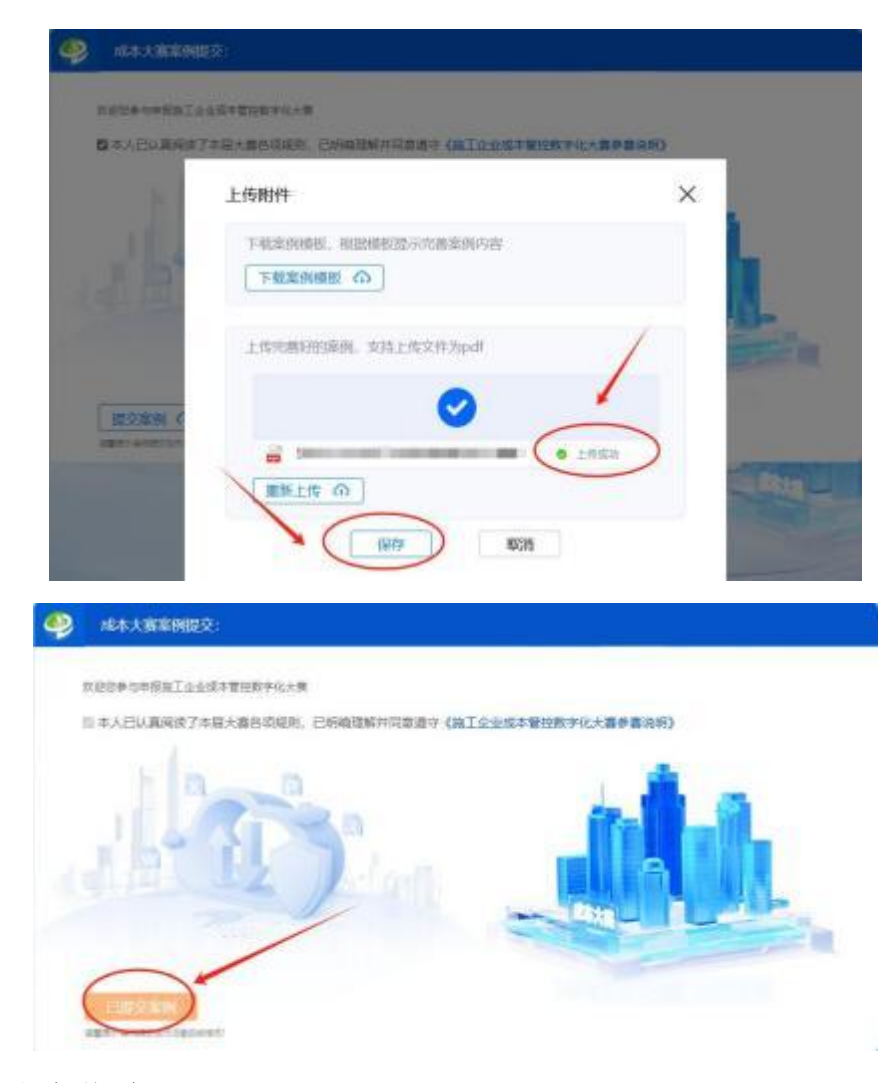

四、信息修改

1、修改权限说明:报名信息提交后,系统仅支持一次修改机会,请 谨慎操作。

2、修改步骤

- (1) 登录官网,点击右上方头像进入个人中心。
- (2) 选择"我的赛事",找到已报名的条目。
- (3) 点击"修改报名信息",调整相关内容后重新提交。

| C BRIMTES THE | B TANGAN ERATER BOOM AREE ATER                                                                                                    | a 4 😡                |
|---------------|----------------------------------------------------------------------------------------------------|----------------------|
| Θ             | 198<br>Name: La Conservation<br>NAME: And Annual Annual Annua | Bugram month i monte |
| C many        | -                                                                                                    |                      |
| 8 man *       | 8980                                                                                                    | anus an              |
| () and ()     | Convertinger Billion and                                                                                                    | air animt            |
| O 32548       |                                                                                                    |                      |
| C mart        |                                                                                                    |                      |
| G 90,811      |                                                                                                    |                      |
| 13 mai#       | 1                                                                                                    |                      |
| 15 mola       |                                                                                                    |                      |
| N HORE        |                                                                                                    |                      |
| C INNER       |                                                                                                    |                      |
| Q TRAC        |                                                                                                    |                      |
| INTERNET      |                                                                                                    |                      |
| ( Rema        |                                                                                                    |                      |

编辑报名信息

 $\times$ 

| 企业名称: | 4     |  |  |
|-------|-------|--|--|
| "姓名:  | - ar. |  |  |
| *手机号: |       |  |  |